| NOMBRE DEI  | L PRODUCTO:                                          |               |                      | ARA     | ANDA SELF SE       | RVICE                                  |  |  |
|-------------|------------------------------------------------------|---------------|----------------------|---------|--------------------|----------------------------------------|--|--|
| VERSIÓN DE  | ACTUALIZACIÓN QUE                                    | SE LIBER      | A:                   | 8.2.    | 0                  |                                        |  |  |
| LISTADO DE  | ARCHIVOS                                             |               |                      |         |                    |                                        |  |  |
| Nombre de A | rchivo                                               | Versión       | Tamaño<br>(En Bytes) | Des     | tino del Archiv    | o (Ruta)                               |  |  |
|             |                                                      |               |                      |         |                    |                                        |  |  |
| DESCRIPCIO  | N DE CADA ERROR CO                                   | ORREGIDO      | C                    |         |                    |                                        |  |  |
|             |                                                      |               |                      |         |                    |                                        |  |  |
|             |                                                      |               |                      |         |                    |                                        |  |  |
| DESCRIPCIO  | N DE CAMBIOS IMPLE                                   |               |                      |         |                    |                                        |  |  |
| CASO 8982-  |                                                      |               |                      |         |                    |                                        |  |  |
| √ So imr    | olementa funcionalidad d                             | a dananda     | ncia ontro cam       | nos n   | ara los campos     | adicionales tino lista utilizados en l |  |  |
|             | én de artículas de Arand                             |               |                      | pos p   | ala ius campus     |                                        |  |  |
| creace      | on de artículos de Aranda                            | a Sell Serv   |                      |         |                    | e une releation entre elles euro       |  |  |
| Si se       | tienen varios campos                                 | adicionale    | s tipo lista y       | sea     | iesea que exist    | a una relación entre ellos, pued       |  |  |
| config      | urarse para que la info                              | rmación vi    | sualizada en l       | a lista | a de cierto can    | npo dependa del Item previamen         |  |  |
| selecc      | cionado en otro campo.                               |               |                      |         |                    |                                        |  |  |
| La cor      | nfiguración debe realizars                           | se únicame    | ente desde la c      | onsola  | a de configuracio  | ón BASDK de la siguiente manera:       |  |  |
|             |                                                      |               |                      |         |                    |                                        |  |  |
| Ir a C      | configuración – Campos                               | adicionale    | es, Crear los c      | ampo    | os adicionales ti  | po lista necesarios (Ejemplo: Pai      |  |  |
| Depar       | tamento, Ciudad) con su                              | s respectiv   | os valores en l      | a lista | a.                 |                                        |  |  |
| *Es in      | nportante que el orden d                             | de creaciór   | n de los camp        | os co   | oincida con el o   | rden que se tiene planeado para        |  |  |
| diliger     | ciamiento en la consola                              | ASS           |                      |         |                    |                                        |  |  |
| unger       | uligenciamiento en la consola ASS.                   |               |                      |         |                    |                                        |  |  |
|             | Artículos V Categorias Servicios Estados Cate/Serv V |               |                      |         |                    |                                        |  |  |
|             |                                                      |               |                      |         |                    |                                        |  |  |
|             |                                                      |               |                      |         |                    |                                        |  |  |
|             |                                                      |               |                      | •       | Duscui             |                                        |  |  |
|             | Nombre                                               | Identificador |                      | Tipo    | de Campo           | Tipo de Registro                       |  |  |
|             | Art País                                             | A1036         |                      | Lista   |                    | Artículos                              |  |  |
|             | Art Departamento A1037 Lista Artículos               |               |                      |         |                    |                                        |  |  |
|             | Art Ciudad A1038 Lista Artículos                     |               |                      |         |                    |                                        |  |  |
|             |                                                      |               |                      |         |                    |                                        |  |  |
| Para d      | crear la relación entre los                          | campos e      | s recomendabl        | e que   | e se haga del últi | mo campo que se espera diligenci       |  |  |
| (Ciuda      | ad) al primero (País).                               |               |                      | •       | -                  |                                        |  |  |
| Para e      | esto se selecciona el cam                            | nno (Ciudad   | d) y se da clic (    | derect  | ho Relacionar a    | otro campo.                            |  |  |
| i ala c     |                                                      | ipe (endua    |                      |         |                    | olio odilipo.                          |  |  |
|             |                                                      |               |                      |         |                    |                                        |  |  |
|             |                                                      | Art Ci        | udad 🔄 Nu            | evo     |                    |                                        |  |  |
|             |                                                      |               | / Ed                 | itar    |                    |                                        |  |  |
|             |                                                      |               | 9 E                  | mar     |                    |                                        |  |  |
|             |                                                      |               |                      |         |                    |                                        |  |  |
|             |                                                      |               | NG Rel               | aciona  | r a otro campo     |                                        |  |  |
|             |                                                      |               |                      |         |                    |                                        |  |  |
|             |                                                      |               |                      |         |                    | _                                      |  |  |

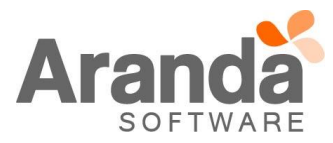

| Para una mayor exp                           | eriencia defina el ordenamiento         | de los campos secuencialr | nente |
|----------------------------------------------|-----------------------------------------|---------------------------|-------|
| Campo adicional                              | Art Departamento                        | •                         |       |
| Campo lookup                                 | (Seleccionar)                           | *                         |       |
| Armenia<br>Córdoba.<br>Manizales<br>Mendoza. | Caldas<br>Córdoba<br>Mendoza<br>Quindio |                           |       |
| Asoci                                        | ar                                      | Desasociar                |       |

En Campo adicional se selecciona el campo con el cual se está realizando la relación (Art Departamento) En Campo lookup se selecciona un Ítem del campo Departamento al cual se le va a relacionar una ciudad, en el ejemplo se selecciona Caldas y luego se escoge Manizales del listado de ciudades y se da clic en el botón asociar:

|                                                                        | ina mayor experi                                                                     | encia defina e                                                | lordenamient                                                 | o de los campos secu                     | encialmente                            |
|------------------------------------------------------------------------|--------------------------------------------------------------------------------------|---------------------------------------------------------------|--------------------------------------------------------------|------------------------------------------|----------------------------------------|
| Cam                                                                    | ipo adicional                                                                        | Art Depart                                                    | tamento                                                      | •                                        |                                        |
| Car                                                                    | mpo lookup                                                                           | Caldas                                                        |                                                              | •                                        |                                        |
| Armenia<br>Córdoba.<br>Mendoza.                                        |                                                                                      |                                                               | <ul> <li>Manizales</li> </ul>                                | ]                                        | *                                      |
|                                                                        | Asociar                                                                              |                                                               |                                                              | Desasociar                               |                                        |
|                                                                        |                                                                                      |                                                               |                                                              |                                          | Salir Guardar                          |
| l manera se re<br>aliza dando clio<br>se relaciona e<br>nar a otro cam | ealizan las otras<br>c en el botón gua<br>el campo Depar<br>ipo:                     | asociaciones<br>ardar.<br>tamento al c                        | de los demás<br>ampo País, s                                 | campos lookups co<br>e da clic sobre el  | n sus respectivas c<br>campo (Art Depa |
| l manera se re<br>aliza dando cliu<br>se relaciona e<br>nar a otro cam | ealizan las otras<br>c en el botón gua<br>el campo Depar<br>apo:<br>Art De           | asociaciones<br>ardar.<br>tamento al c<br>epartamento         | de los demás<br>ampo País, s                                 | campos lookups col<br>e da clic sobre el | n sus respectivas c<br>campo (Art Depa |
| l manera se re<br>aliza dando clio<br>se relaciona e<br>nar a otro cam | ealizan las otras<br>c en el botón gua<br>el campo Depar<br>apo:<br>Art De<br>Art Ci | asociaciones<br>ardar.<br>tamento al c<br>epartamento<br>udad | de los demás<br>ampo País, s                                 | campos lookups col<br>e da clic sobre el | n sus respectivas c<br>campo (Art Depa |
| l manera se re<br>aliza dando clio<br>se relaciona e<br>nar a otro cam | ealizan las otras<br>c en el botón gua<br>el campo Depar<br>po:<br>Art De<br>Art Ci  | asociaciones<br>ardar.<br>tamento al c<br>epartamento<br>udad | de los demás<br>ampo País, s<br>Nuevo<br>ZEditar<br>S Borrar | campos lookups con<br>e da clic sobre el | n sus respectivas c<br>campo (Art Depa |
| l manera se re                                                         | alizan las otras                                                                     | asociaciones                                                  | de los demás                                                 | campos lookups co                        | n sus respecti                         |

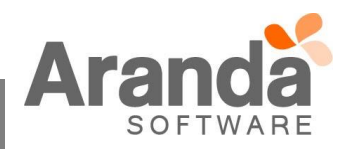

| Para una mayor experi | iencia defina el ordenamient | o de los campos secuenci | almente |
|-----------------------|------------------------------|--------------------------|---------|
| Campo adicional       | Art País                     | T                        |         |
| Campo lookup          | Colombia                     | •                        |         |
|                       | (Seleccionar)                |                          | )       |
| Caldas                | Argentina                    |                          |         |
| Córdoba               | Colombia                     |                          |         |
| Mendoza               |                              |                          |         |
| Quindio               | *                            |                          | Ψ.      |
|                       |                              | Dessession               |         |

Para finalizar dar clic en al botón asociar, realizar las demás asociaciones y guardar.

En este punto ya se encuentra hecha la relación entre los campos País - Departamento y Departamento - Ciudad.

- Sobre el campo País no debe realizarse ninguna relación puesto que está ya fue realizada desde el campo Departamento. Así se evita la creación de relaciones cíclicas entre los campos.
- Los valores de la lista que no se asocien a ningún campo se van a mostrar siempre a la hora de diligenciar los campos adicionales del caso, es decir, si no se asocia "Caldas" a ningún País, al momento de seleccionar en el Campo "Argentina" o "Colombia", en el campo Departamento siempre se mostrará "Caldas".
- Sí se desea eliminar un campo adicional relacionado primero se debe quitar la relación, para esto se selecciona el campo y se da clic derecho Quitar relación a otro campo:

| Inc Ciudad Estado Reg | Nuevo                          |
|-----------------------|--------------------------------|
|                       | 🥜 Editar                       |
|                       | 💢 Borrar                       |
|                       | Relacionar a otro campo        |
|                       | 🕲 Quitar relación a otro campo |

- Para editar o modificar una relación solo basta con seleccionar el campo y dar nuevamente clic derecho Relacionar a otro campo, realizar las respectivas modificaciones y guardar.
- Es importante que todos los campos a relacionar tengan las mismas características, si se elige que deben ser obligatorios todos deben tener esta opción marcada, de lo contrario ninguno debe ser obligatorio.

Ahora en la consola ASS al seleccionar del campo País "Colombia", se filtran los departamentos correspondientes a Colombia.

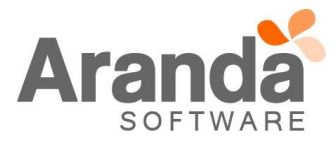

| Básico Número         Básico Número con Formato         Art País         Art Departamento         Art Ciudad         Art Ciudad         Art seleccionar "Cundinamarca" se filtra la ciudad correspondiente, en este caso "Bogotá".         Artículos         Básico Número         Básico Número         Básico Número         Básico Número         Básico Número         Art País         Art País         Art País         Art Departamento         Art País         Art Departamento         Art País         Art Departamento         Art Ciudad         Seleccionar)         Seleccionar)         Manizales |                   | Artículos                                  |                                   |
|----------------------------------------------------------------------------------------------------|-------------------|--------------------------------------------|-----------------------------------|
| Art País   Art Departamento   Art Ciudad   (Seleccionar) Caldas Quindio Al seleccionar "Cundinamarca" se filtra la ciudad correspondiente, en este caso "Bogotá". Artículos   Básico Número   Básico Número con Formato   Art País   Art Departamento   Art País   Art Departamento   Art Departamento   Art Ciudad                                                                                                    |                   | Básico Número                              |                                   |
| Art Departamento         Art Ciudad         Geleccionar)         Caldas         Quindio    Al seleccionar "Cundinamarca" se filtra la ciudad correspondiente, en este caso "Bogotá".          Artículos         Básico Número         Básico Número con Formato         Art Departamento         Art Departamento         Art Departamento         Art Ciudad                                                                                                    |                   | Art Paie                                   |                                   |
| Art Ciudad                                                                                                    |                   |                                            |                                   |
| Art Ciudad<br>Caldas<br>Quindio<br>Al seleccionar "Cundinamarca" se filtra la ciudad correspondiente, en este caso "Bogotá".<br>Artículos<br>Básico Número<br>Básico Número con Formato<br>Art País<br>Art Departamento<br>Art Ciudad<br>(Seleccionar)<br>(Seleccionar)<br>(Seleccionar)<br>(Seleccionar)                                                                                                    |                   | Art Departamento                           | (Seleccionar)                     |
| Quindio         Al seleccionar "Cundinamarca" se filtra la ciudad correspondiente, en este caso "Bogotá".         Artículos         Básico Número         Básico Número con Formato         Art País         Art Departamento         Art Ciudad                                                                                                    |                   | Art Ciudad                                 | Caldas                            |
| Al seleccionar "Cundinamarca" se filtra la ciudad correspondiente, en este caso "Bogotá".          Artículos         Básico Número         Básico Número con Formato         Art País         Art Departamento         Art Ciudad         (Seleccionar)         (Seleccionar)         Manizales                                                                                                    |                   |                                            | Quindio                           |
| Al seleccionar "Cundinamarca" se filtra la ciudad correspondiente, en este caso "Bogotá".          Artículos         Básico Número         Básico Número con Formato         Art País         Art Departamento         Art Ciudad         (Seleccionar)         (Seleccionar)         (Seleccionar)                                                                                                    |                   |                                            |                                   |
| Artículos   Básico Número   Básico Número con Formato   Art País   Art Departamento   Art Ciudad   (Seleccionar)   Manizales                                                                                                    | Al seleccionar    | "Cundinamarca" se filtra la ciudad corresp | ondiente, en este caso "Bogotá".  |
| Básico Número                                                                                                    | A                 | Artículos                                  |                                   |
| Básico Número con Formato       Image: Colombia         Art País       Colombia         Art Departamento       Caldas         Art Ciudad       (Seleccionar)         Image: Colombia       Image: Colombia                                                                                                    | Bás               | sico Número                                |                                   |
| Art País Colombia   Art Departamento Caldas   Art Ciudad (Seleccionar)   (Seleccionar) Manizales                                                                                                    | Bás               | sico Número con Formato                    |                                   |
| Art Departamento Caldas  Art Ciudad  (Seleccionar)  (Seleccionar)  Manizales                                                                                                    | Art               | País                                       | Colombia                          |
| Art Ciudad (Seleccionar)<br>(Seleccionar)<br>Manizales                                                                                                    | Art               | Departamento                               | Caldas                            |
| (Seleccionar)<br>Manizales                                                                                                    | Art               | Ciudad                                     | (Seleccionar)                     |
| Manizales                                                                                                    |                   |                                            | (Seleccionar)                     |
|                                                                                                    |                   |                                            | Manizales                         |
|                                                                                                    | NOTAS O INSTRUCC  | IONES ADICIONALES                          |                                   |
| NOTAS O INSTRUCCIONES ADICIONALES                                                                                                    | _                 |                                            |                                   |
| NOTAS O INSTRUCCIONES ADICIONALES                                                                                                    | - Realice la desi | nstalación de cualquier versión previa del | producto.                         |
| NOTAS O INSTRUCCIONES ADICIONALES         - Realice la desinstalación de cualquier versión previa del producto.                                                                                                    | - Ejecute el arch | ivo "Aranda.ASS.Web.Installer.exe" y siga  | las instrucciones del instalador. |
| <ul> <li>NOTAS O INSTRUCCIONES ADICIONALES</li> <li>Realice la desinstalación de cualquier versión previa del producto.</li> <li>Ejecute el archivo "Aranda.ASS.Web.Installer.exe" y siga las instrucciones del instalador.</li> </ul>                                                                                                    |                   | ián onling únicomente para basas de data   |                                   |

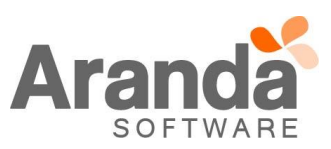